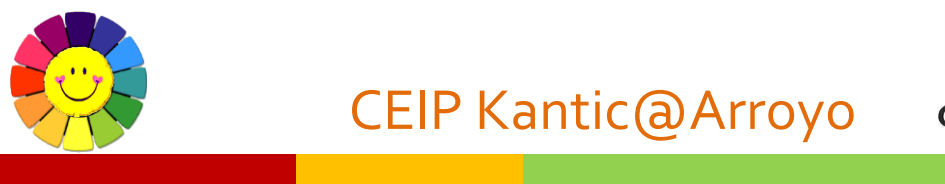

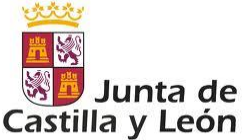

C/Arnaldo Vilanova 10. Arroyo de la Encomienda. 47195 VALLADOLID. Tfno: 983597086. E-mail: <u>47011267@educa.jcyl.es</u> <u>http://ceipkanticaarroyo.centros.educa.jcyl.es</u> Twitter (X): <u>@ceipkantica</u>

## **TUTORIAL STILUS FAMILIAS**

**1ER PASO:** acceder a la web de Educacyl (<u>https://www.educa.jcyl.es/es</u>) y hacer clic en "Acceso privado".

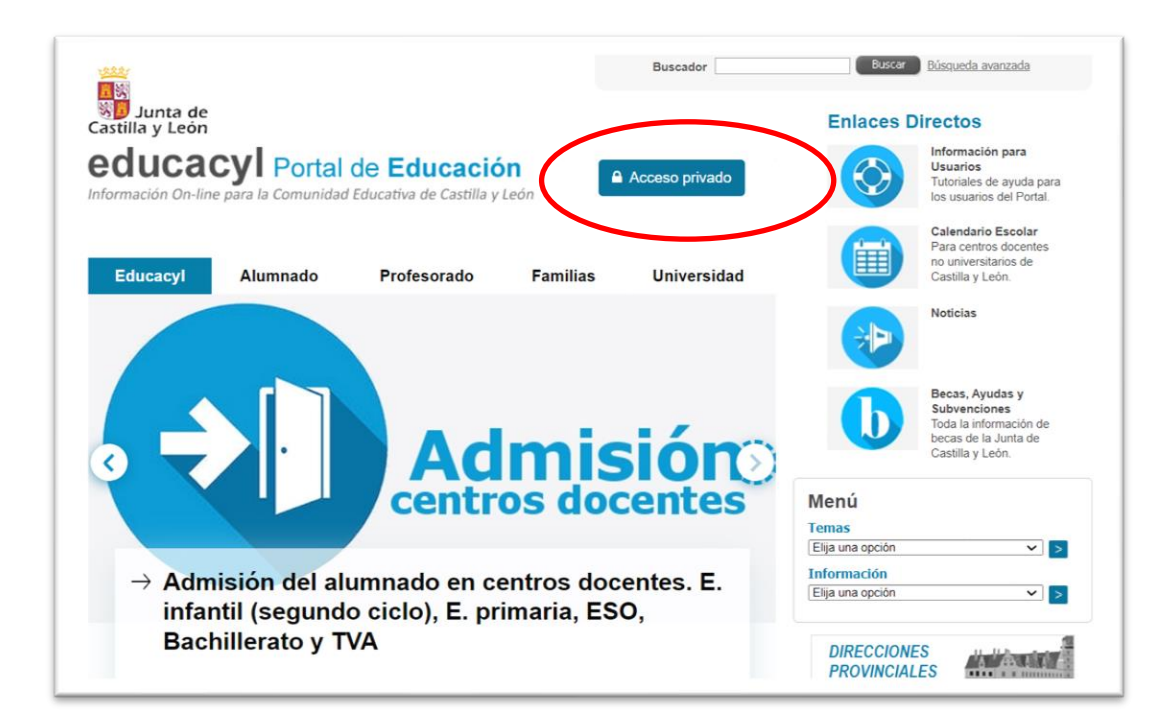

**2º PASO:** iniciar sesión con el nombre de usuario (@educa.jcyl.es) y la contraseña asignada.

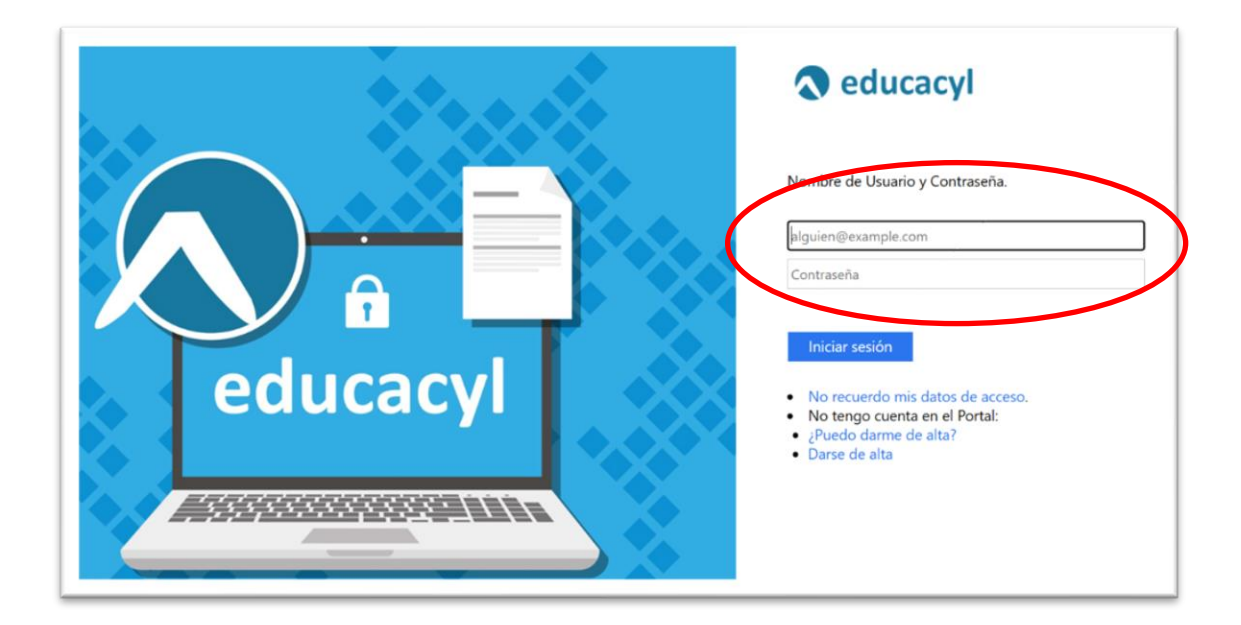

Os recordamos que, si queréis recuperar la cuenta contraseña (la que generasteis en

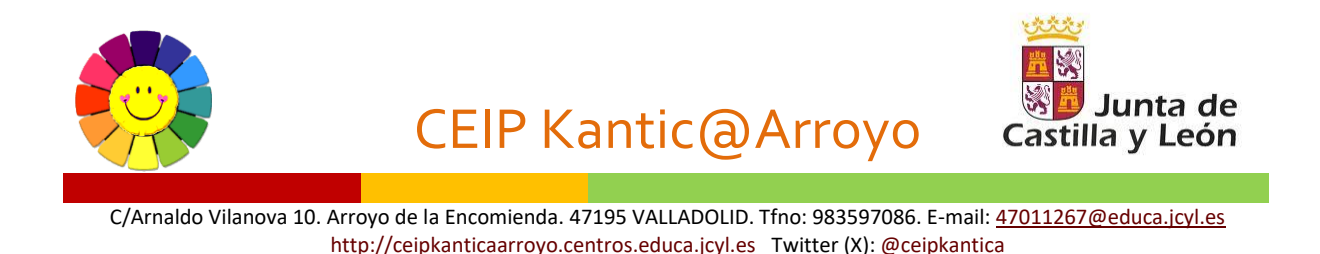

su día para poder acceder al aula virtual), o si todavía no os habéis registrado en el Portal de Educación como padres o tutores legales podéis hacerlo en:

- Darse de alta/ Restablecer contraseña Web: <u>CEIP KANTIC@ ARROYO (jcyl.es)</u>

**3er PASO:** una vez iniciada sesión en el área privada, podréis ver diferentes iconos debiendo hacer clic en el icono "STILUS Familias".

|                 |                         | n:n                           | in                                   |                     |
|-----------------|-------------------------|-------------------------------|--------------------------------------|---------------------|
| Fiction Express | CROL                    | STILUS Familias<br>(Familias) | STILUS Familias<br>Manual de usuario | Infoeduca<br>Acceso |
|                 |                         |                               |                                      |                     |
| 9               |                         |                               |                                      |                     |
| ciceron PC1     | Biblioteca Escolar Cyl. |                               |                                      |                     |

**4º PASO:** Una vez dentro de "STILUS Familias" podréis acceder a la información del alumno/a matriculado. Si tienes más de un hijo/a matriculado en uno o varios centros Educacyl, podrás ver a cada uno de ellos/as.

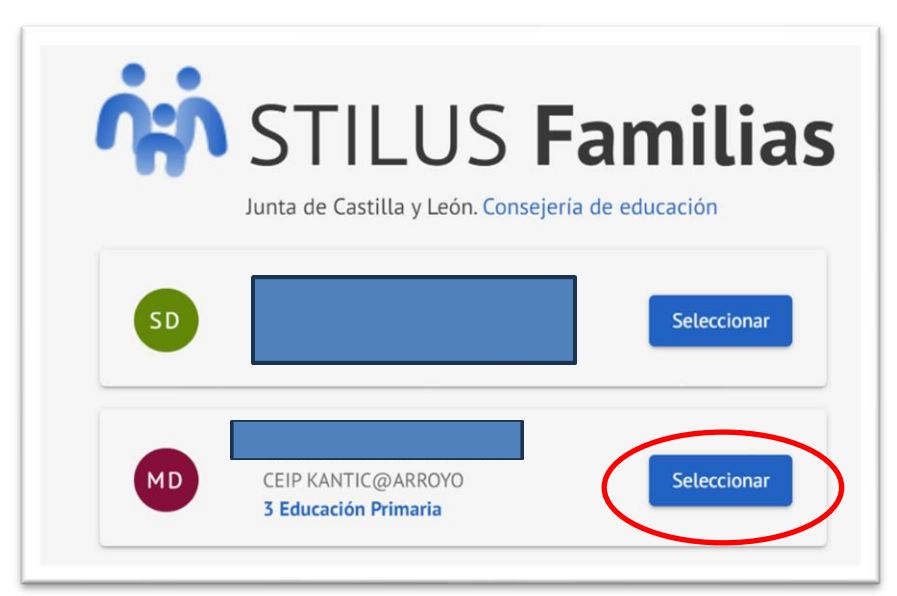

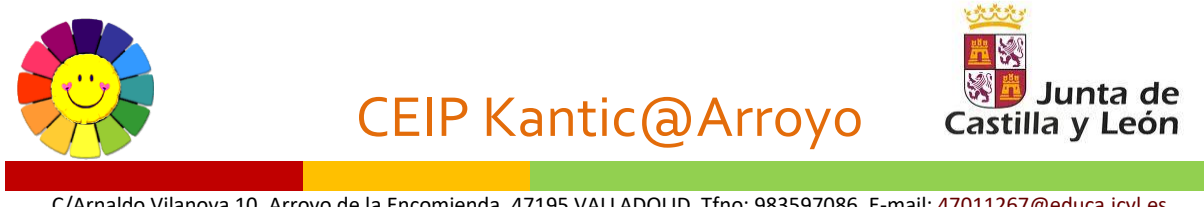

C/Arnaldo Vilanova 10. Arroyo de la Encomienda. 47195 VALLADOLID. Tfno: 983597086. E-mail: <u>47011267@educa.jcyl.es</u> <u>http://ceipkanticaarroyo.centros.educa.jcyl.es</u> Twitter (X): <u>@ceipkantica</u>

**5º PASO**: Podréis acceder a la sección de Evaluación donde aparecerá la misma a partir del día indicado por el centro en cada trimestre.

Para las comunicaciones continuaremos utilizando las herramientas de TEAMS (para comunicaciones de tutoría y especialistas) y Aula Virtual para las comunicaciones generales del centro (Equipo directivo, AMPA, AGECOKA y Consejo Escolar en su caso).

6º PASO: Podréis acceder a la información sobre la evaluación picando como indicamos:

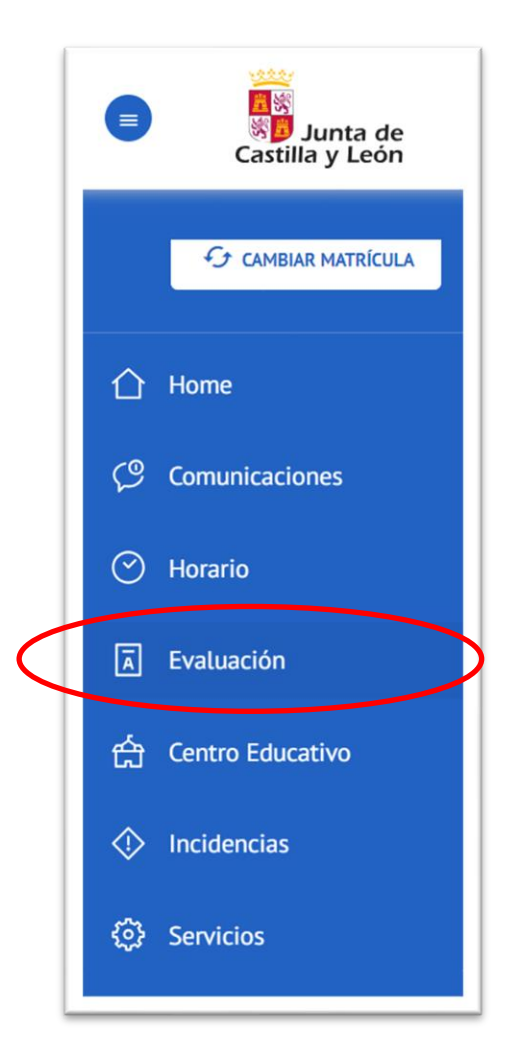

**7º PASO:** Aunque mantenemos las vías de comunicación habituales como os indicamos en el paso 5, os aconsejamos que activéis las notificaciones como podéis ver a continuación. En la parte superior derecha de la aplicación "Configurar opciones" debéis activar el check y guardar. Las posibles notificaciones deben contestarte desde la propia aplicación de STILUS Familias.

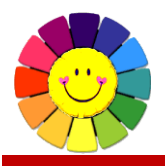

## CEIP Kantic@Arroyo

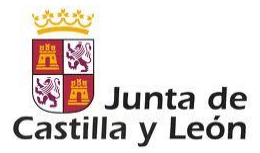

C/Arnaldo Vilanova 10. Arroyo de la Encomienda. 47195 VALLADOLID. Tfno: 983597086. E-mail: <u>47011267@educa.jcyl.es</u> http://ceipkanticaarroyo.centros.educa.jcyl.es Twitter (X): <u>@ceipkantica</u>

|         | G CAMBIAR MATRÍCULA | HOME > COMUNICACIONES           |                        |   |                          |                     |
|---------|---------------------|---------------------------------|------------------------|---|--------------------------|---------------------|
| 2       | Home                | Consulta las cor<br>matriculado | Configurar opciones    | × | educativo en el que está | Configurar opciones |
| ø       |                     |                                 | Notificacion por email |   |                          |                     |
| ୭       |                     | M Recibidas                     |                        |   |                          | Í.                  |
| R       |                     | E Archivadas                    | _                      |   |                          |                     |
| 숡       |                     | FILTROS                         | Guardar                |   |                          |                     |
| D       |                     | Ausencia                        |                        |   |                          |                     |
| ер<br>С | Servicios           | Comunicado                      |                        |   |                          |                     |